本書は、Microsoft Office 2019 を採用していますが、Office 2019 で作成した例題や演習問題は、 Office 2024 においても、そのまま読込み実行することはできます。

しかし、付録4の「QRコード自動生成のマクロプログラム」は、そのまま実行することはできません。これは、Office 2024(2024年9月から、Office365は2025年4月から)では、ActiveX コントロールは、デフォルトでは無効になっているからです。図1のような警告が出る場合は、マクロやActiveXの有効化をする必要があります。

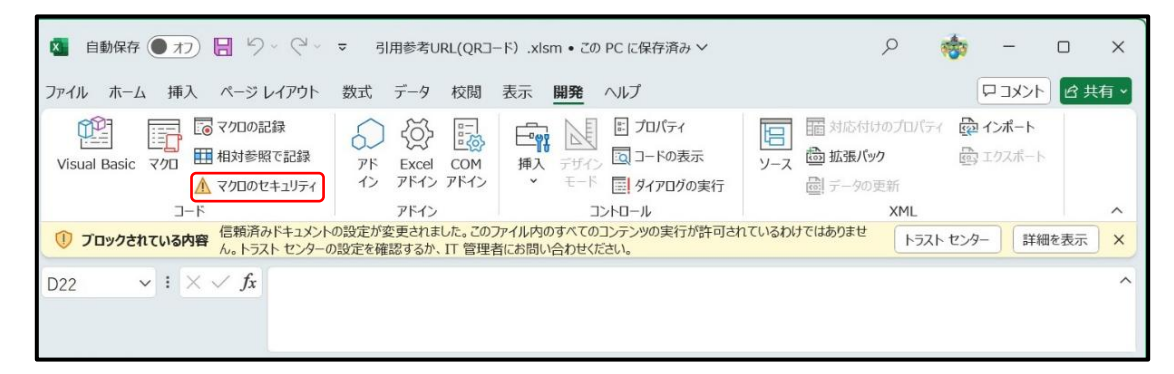

図1 警告メッセージ

まず、一般的な手順で、【マクロを有効化する手順】を示します。

\*マクロのセキュリティ(図1の赤枠)をクリックしても可能です(図3が表示される)。

- 1) Excel の「ファイル」タブをクリックし、「オプション」(表示されていない場合は、その他を選 択)をクリックする。
- Excelのオプションのメニューから「トラストセンター」を選択し、「トラストセンターの設定」
   をクリックする(図2)。

| Excel のオプション     |                                                                                          | ?       | × |
|------------------|------------------------------------------------------------------------------------------|---------|---|
| 全般               | ● ドキュメントを安全に守り、コンピューターを正常で安全な状態に保ちます。                                                    |         |   |
| 数式               |                                                                                          |         |   |
| データ              | セキュリティと詳細情報                                                                              |         |   |
| 文章校正             | Office.com にアクセスして、ブライバシー保護とセキュリティに関する詳細をご確認ください。                                        |         |   |
| 保存               | Microsoft トラスト ヤンター                                                                      |         |   |
| 言語               |                                                                                          |         |   |
| アクセシビリティ         | Microsoft Excel トラスト センター                                                                |         |   |
| 詳細設定             | トラスト センターではセキュリティとプライバシーに関する設定を行います。この設定により、コンピューターを保護することが<br>できます。この設定は変更しないことをお勧めします。 | 9-の設定(工 | ) |
| リボンのユーザー設定       |                                                                                          |         |   |
| クイック アクセス ツール バー |                                                                                          |         |   |
| アドイン             |                                                                                          |         |   |
| トラストセンター         |                                                                                          |         |   |

## 図2 トラストセンター

- 3)トラストセンターのメニューの「マクロの設定」をクリックし、「マクロの設定」を確認する。
- 4)「警告せずに VBA マクロを無効にする」になっていれば、「警告して、マクロを無効にする」を選 択し(図3)、「OK」をクリックする。

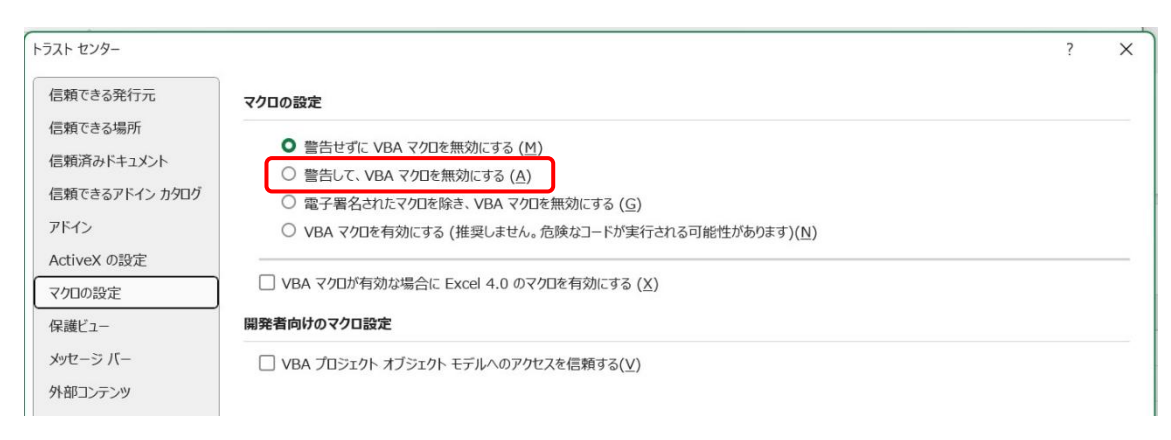

## 図3 マクロの設定

5) ブックを閉じてから、再度ブックを開き、「コンテンツの有効化」をクリックする(図4)。

| - 🛛 自動保存 🌘 オフ) 🔚 🏷 × 🖓 × マ 引用参考URL(QRコード) .xlsm • ごの PC に保存済み 🗸      | Q                     | - | -                          | o x |
|----------------------------------------------------------------------|-----------------------|---|----------------------------|-----|
| ファイル <u>ホーム</u> 挿入 ページ レイアウト 数式 データ 校閲 表示 開発 ヘルプ                     |                       | F | 1<br>1<br>1<br>1<br>1<br>1 |     |
| $ \begin{array}{c c c c c c c c c c c c c c c c c c c $              | 1<br>1<br>1<br>1<br>1 |   | アド<br>イン<br>アドイン           | ~   |
| セキュリティの警告 <u>一部のアクティブ コンテンツが無効にされました。クリックすると詳細が表示されます。</u> コンテンツの有効化 |                       |   |                            | ×   |

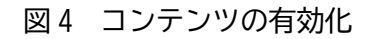

\*同じ場所に保存した場合は、「コンテンツの有効化」が、表示されないこともある。

つぎに、【ActiveX コントロールを有効化する手順】を示します。

- 1) Excel の「ファイル」タブをクリックし、「オプション」(表示されていない場合は、その他を選 択)をクリックする。
- 2) Excel のオプションのメニューから「トラストセンター」を選択し、「トラストセンターの設定」 をクリックする(図 2)。
- 3)トラストセンターのメニューから「ActiveX の設定」をクリックし、「すべての Office アプリケー ションに適用する ActiveX の設定」を確認する。
- 4)「警告せずにすべてのコントロールを無効にする」になっていれば、「先に確認メッセージを表示してから、最低限の制限を適用してすべてのコントロールを有効にする」を選択し(図5)、「OK」をクリックする。
- 5) ブックを閉じてから、再度、ブックを開く。

| トラスト センター      | ? X                                                                                 |
|----------------|-------------------------------------------------------------------------------------|
| 信頼できる発行元       | すべての Office アプリケーションに適用する ActiveX の設定                                               |
| 信頼できる場所        |                                                                                     |
| 信頼済みドキュメント     | ● 警告を表示せずにすべてのコントロールを無効にする( <u>D</u> )                                              |
| 信頼できるアドイン カタログ | ○ 先に確認メッセージを表示してから、初期化に危険が伴うコントロールには制限を強化し、初期化しても女主なコントロールには最低限の制限を過<br>用して有効にする(R) |
| アドイン           | ○ 先に確認メッセージを表示してから、最低限の制限を適用してすべてのコントロールを有効にする(P)                                   |
| ActiveX の設定    | ○ 確認メッセージを表示せずに、すべてのコントロールを制限なしに有効にする(推奨しません。危険なコントロールが実行される可能性があります)<br>(E)        |
| マクロの設定         |                                                                                     |
| 保護ビュー          | ✓ セーフモード (コンピューターに対するコントロールのアクセスを制限します)(S)                                          |
|                | 図 5 ActiveXの設定                                                                      |

【QR コード自動生成のマクロプログラムを利用上の注意】

「QR コード自動生成のマクロプログラム」は、Microsoft Access Barcode Control を利用していま す。したがって、利用している Microsoft Office 2024 に、Access がインストールされていない場合 は、Access Runtime をインストールしておく必要があります。【Access Runtime のインストールの手 順】を以下に示します。

- 1) Microsoft のサポートサイト https://support.microsoft.com/ja-jp
- で、「Access Runtime をダウンロード」で検索する。
- 2)「Microsoft 365 Access Runtime をダウンロードしてインストールする」が表示されるので、下の方にある「必要な言語」で日本語を選択する。
- 3)「32bitのダウンロード」か「64bitのダウンロード」を選んで、ダウンロードしてインストール する。

【ダウロードファイルのプロパティ】

「情報機器の操作」の講義資料請求(採用校専用)からダウンロードしたファイルを実行すると、図6の警告が表示され、「編集を有効にする」をクリックすると、「マクロの実行がブロックされた」と表示されます(図7)。

| 🚺 自動保存 🖲 カフ) 📙 🏷 - 🖓 - 🗢 引用参考URL(QRコード). xlsm - 保護ビュー・この PC に保存済み > 🛛 🔎              | 1   | -      |             | ×   |
|--------------------------------------------------------------------------------------|-----|--------|-------------|-----|
| ファイル ホーム 挿入 ページ レイアウト 数式 データ 校閲 表示 開発 ヘルプ                                            |     | マコメント  | Ŀ<br>B<br>共 | 转 ~ |
| ① 保護ビュー 注意インターネットから入手したファイルは、ウイルスに感染している可能性があります。編集する必要がなければ、保護ビューのままにしておくことをお勧めします。 | . 編 | 集を有効にす | する(E)       | ×   |
| 図6 ダウンロードファイルに対する警告                                                                  |     |        |             |     |

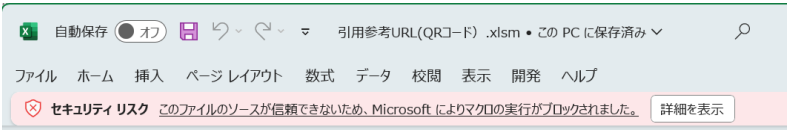

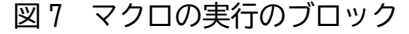

このダウンロードしたファイルを実行するためには、 以下の操作を行います。

- このファイルを選択し、マウスの右クリックで「プロパティ」を選択し、クリックする。
- 2)図8のプロパティが表示される。
- 3)「セキュリティ」の箇所の「許可する」にチェック を入れ、「OK」をクリックする。
- ファイルを再びダブルクリックで開き、「コンテンツ の有効化」をクリックする。

本書のマクロを含む Excel のファイル: 2章の例題 2-6、付録 4 のファイル

図8 ファイルのプロパティ

| ■♪ 引用参考URL(QRコード).xlsmのプロパティ                                                                  | ×     |
|-----------------------------------------------------------------------------------------------|-------|
| 全般 デジタル署名 セキュリティ 詳細 以前のパージョン                                                                  |       |
| 引用参考URL(QRコード) .xlsm                                                                          |       |
| ファイルの種類: Microsoft Excel マクロ有効ワークシート (.xlsm)                                                  |       |
| プログラム: X Excel 変更(C)                                                                          |       |
| 場所: C:¥Users¥takah¥Desktop                                                                    |       |
| サイズ: 165 KB (169,863 パイト)                                                                     |       |
| ディスク上 168 KB (172,032 パイト)<br>のサイズ:                                                           |       |
| 作成日時: 2020年11月19日、7:58:48                                                                     |       |
| 更新日時: 2025年2月20日、23:41:13                                                                     |       |
| アクセス日時: 2025年2月20日、23:41:18                                                                   |       |
| 属性: 🗌 読み取り専用(R) 🗌 隠しファイル(H) 詳細設定(D)                                                           |       |
| セキュリティ: このファイルは他のコンピューターから取得<br>したものです。このコンピューターを保護す<br>るため、このファイルへのアクセスはプロッ<br>クされる可能性があります。 |       |
| OK キャンセル                                                                                      | 適用(A) |